## VILLAGE OF MAPLETON WATER

## PAYMENT PORTAL INFORMATION

There is no mobile app to add currently. The easiest way to access is to use the camera on your phone, laptop or tablet to focus on the QR Code. There will be a yellow bar saying epayhub.com. Click on the yellow bar and it will open the program.

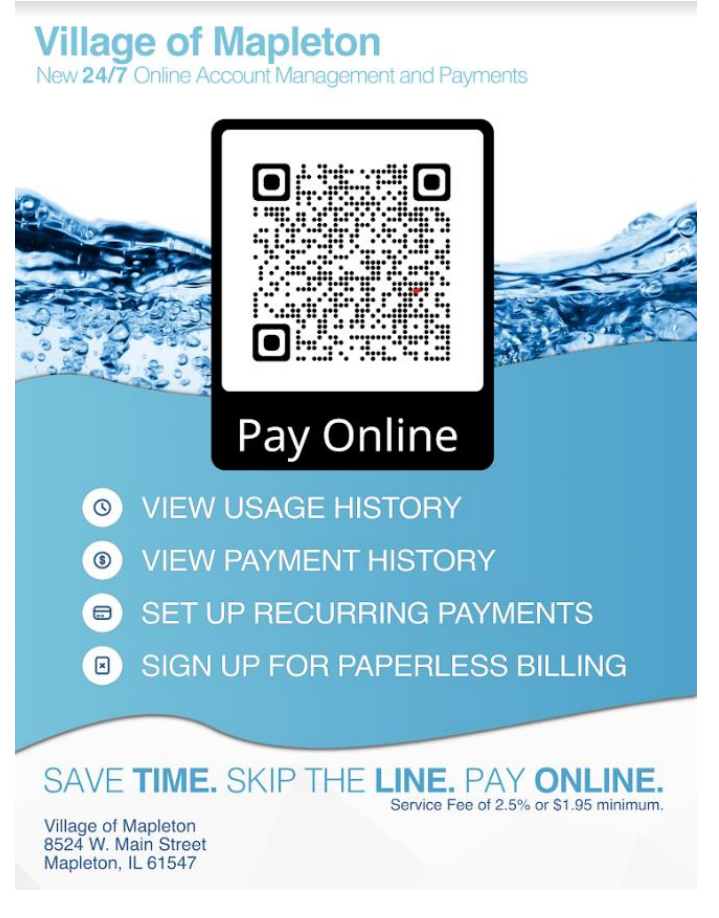

## Or, log in to the portal:

https://villageofmapleton.epayub.com/Account/Login?ReturnUrl=%2F

Click on the Register here link:

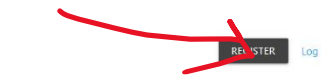

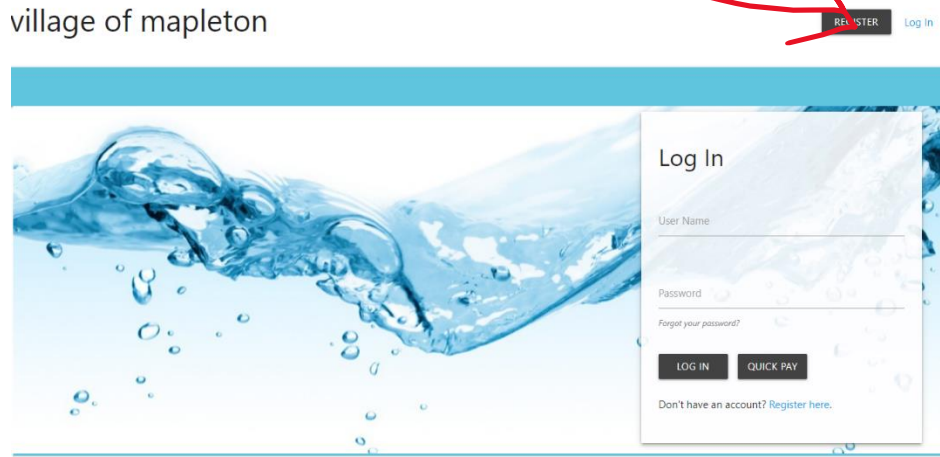

You will need your account number from your bill and the phone number associated with your account:

| Search A                | ccount Verify Account Register User Info Complete                 |
|-------------------------|-------------------------------------------------------------------|
|                         | Step 1: Account Lookup                                            |
| Ple                     | ase enter your account number as shown on your bill.              |
| Account Num             | ber                                                               |
| SEARCH                  |                                                                   |
| lease enter the         | e phone number, last 4 digits of Social Security number, or TaxID |
| ssociated with          | your account.                                                     |
| ssociated with Phone Nu | your account.<br>mber                                             |

You will then be asked to create a username and a password that you will use each time you access your account.

Once you have set up your account, you can choose to pay by EFT (ACH) through your bank account with no additional charges.

You can pay by credit/debit card with a 2.6% additional charge to your account. You can save your credit card to be used again. It is a secured account so no one can see or access your credit card information.

Once you log in to your account you will be able to see your balance, account history, usage and other items. If you click on the Make a Payment button you will be able select amount and method of payment.

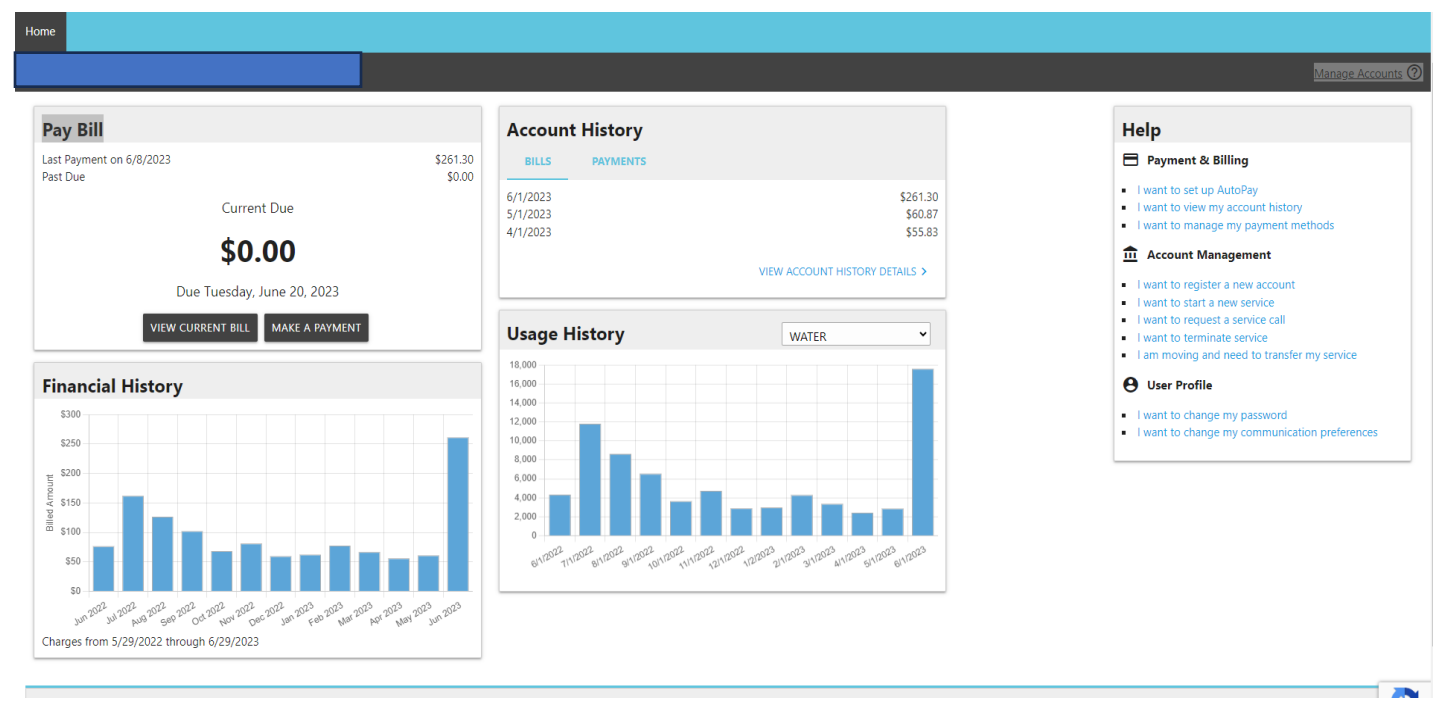

If you have questions, please call the Water Clerk – (309) 279-2467.